### Instructions for Reviewing and Approving Operating Policies in Curriculog

Texas Tech University's operating policies and procedures (OPs) are reviewed via Curriculog, the university's online approval platform. For questions about using Curriculog, initiating the review process, or developing a new OP, please see our <u>OP Review</u> page or contact Kaelene Hansen at <u>Kaelene.M.Hansen@ttu.edu</u>.

## Contents

| Accessing Curriculog                                    | 1 |
|---------------------------------------------------------|---|
| Editing the OP                                          | 2 |
| Editing in SharePoint                                   | 2 |
| Editing in Curriculog                                   | 4 |
| Approving the OP                                        | 6 |
| Troubleshooting                                         | 7 |
| Sidebar Tools                                           | 8 |
| Sending the OP to Other Reviewers When Using Curriculog | 9 |

## **Accessing Curriculog**

1. Access Curriculog at <u>https://ttu.curriculog.com/</u>. Click the Login link at the top right and log in with your eRaider username and password.

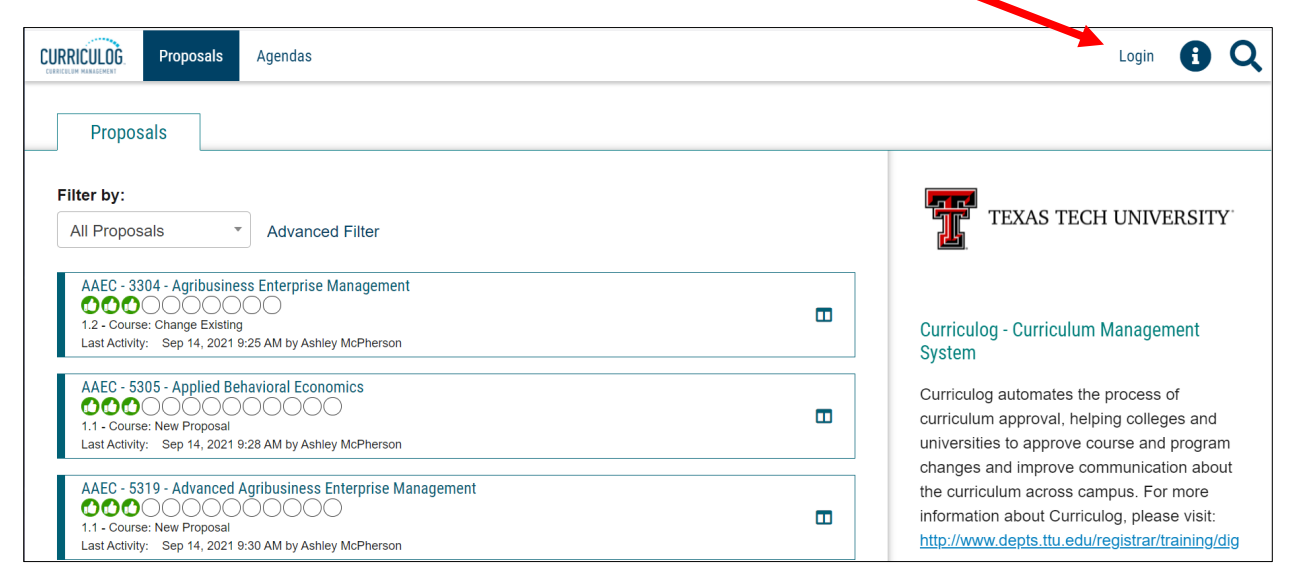

2. Click the My Tasks tab to see the proposal(s) that need your review. If you want to receive notifications when something happens to the proposal, click the bookmark icon. If you want to see a summary of the proposal without opening it, click the icon that looks like two columns. To open the proposal, click anywhere in the box.

| CURRICULOG.             | Proposals       | Agendas  | Accounts | Reports    |               |              |
|-------------------------|-----------------|----------|----------|------------|---------------|--------------|
| • My Ta                 | asks            | • My Pro | posals   | Watch List | All Proposals |              |
| Filter by:<br>All Tasks | ~               | Advance  | d Filter |            | F             | • I ew Propo |
| (                       | OP 60.09 (Sep 2 | 021)     |          |            |               | •            |

## **Editing the OP**

If the OP is available in SharePoint via a link, please follow steps 3–7. If the text of the OP is available in Curriculog instead, follow steps 8-10.

#### **Editing in SharePoint**

**3.** Click the link in the Policy/Procedure field. The link will open a Word version of the OP in SharePoint. If clicking the link opens a text box instead of the OP, please see <u>Troubleshooting</u>.

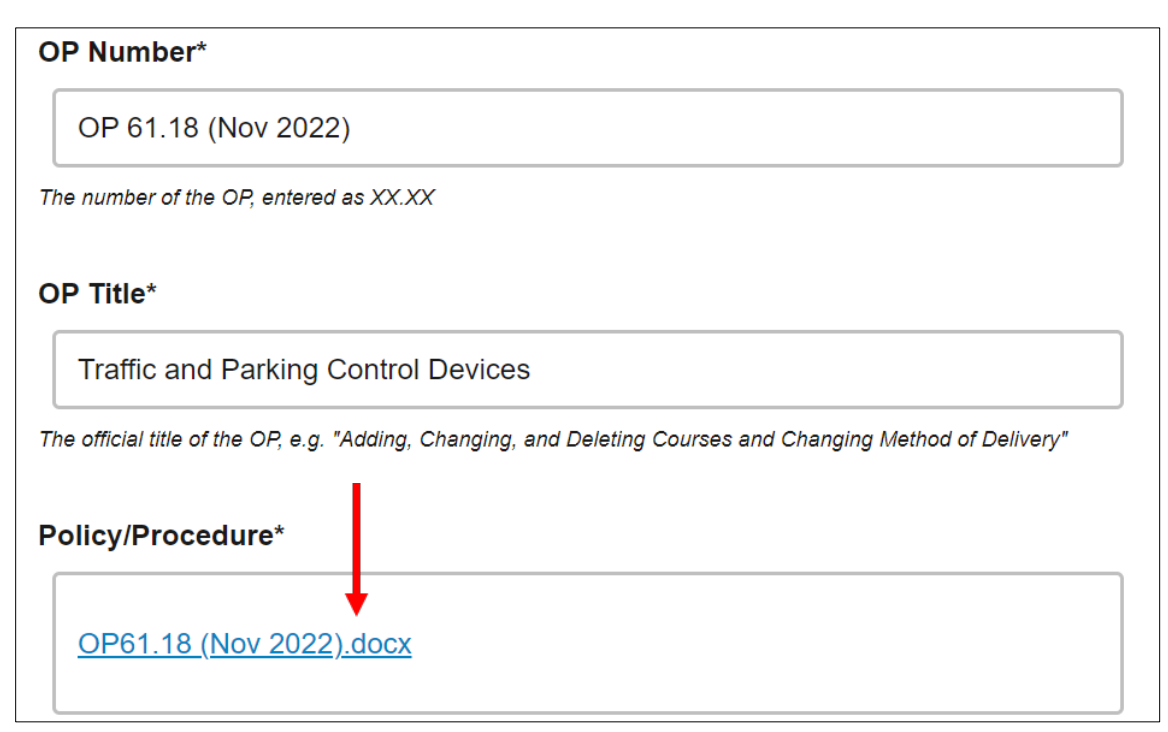

- 4. If an OP's attachment needs to be updated or has been revised, a link for it will be added here as well. Please contact Kaelene Hansen if you need a version of the attachment or would like to send a new version of the attachment for review. A new attachment can also be attached to the Curriculog proposal in the Files tab. See <u>Sidebar Tools</u>.
- 5. The Word version of the OP will automatically track and save any revisions. Please make any revisions as necessary. When you are done editing, please return to the Curriculog proposal to <u>make a decision</u> on the proposal.

| Word OP61.18 (No | v 2022) - Saved ~                                                        |                                                                                                    | Search (Alt       | + Q) |                                     |                                                           |                       |  |
|------------------|--------------------------------------------------------------------------|----------------------------------------------------------------------------------------------------|-------------------|------|-------------------------------------|-----------------------------------------------------------|-----------------------|--|
| Home Insert      | Layout Referen                                                           | ces                                                                                                    | Review            | View | Help                                | Reviewing ~                                               | ୍ନ <sup>ର୍</sup> Shai |  |
| - 🖆 - 🗳 Times    | New Ro 🗸 9 🗸                                                             | В                                                                                                    | <i>Ι</i> <u>U</u> | •••  | Track C                             | Changes Enabled                                           |                       |  |
| [Date changed-   | posted <del>12/22/21 (last</del> revision                                | n 6/17/21) <u>)</u>                                                                                                    | ]                 |      | This docu<br>everyone.<br>suggestio | ment has track changes<br>Edits you make will be t<br>ns. | on for<br>racked as   |  |
| TEX.             | AS TECH UNIVERS                                                          | l                                                                                                    |                   |      | ОК                                  |                                                           |                       |  |
| Oper             | ating Policy and Proceed                                                 | lure                                                                                                    |                   |      |                                     |                                                           |                       |  |
| OP 61.18:        | Traffic and Parking                                                      | Control                                                                                                    | Devices           |      |                                     |                                                           |                       |  |
| DATE:            | <del>December 22, 2021</del>                                             |                                                                                                    |                   |      |                                     |                                                           |                       |  |
| PURPOSE:         | The purpose of this Op<br>and parking control de<br>motorized and non-mo | The purpose of this Operating Policy/Procedure (OP) is to establish standards for traffic and parking control devices to ensure the orderly and predictable movement of all motorized and non-motorized traffic in a safe and informed manner. |                   |      |                                     |                                                           |                       |  |

6. You can click revisions to see who made them and when.

| OP 61.18: | Traffic and Parking Cor                                | OP 30.12: | Publi Kaelene Hansen, 9/28/2022 8:58:00 AM<br>deleted:<br>July 6, 2021                                                                              |
|-----------|--------------------------------------------------------|-----------|----------------------------------------------------------------------------------------------------|
| DATE:     | December 22, 2021                                      | DATE:     | <del>July 6, 2021</del>                                                                                                    |
| PURPOSI   | Click to view suggestions<br>and parking control devic | PURPOSE:  | The purpose of this Operating Policy/Procedur<br>procedures concerning official publications and<br>Tech University's official publications and aca |

7. You can copy the link in Curriculog and send it to someone else to collaborate in the Word document. It is easier to copy the link from the Summary page so that you can copy the link without opening the text box for editing.

| OP 30.12 (Oct 2022)<br>9.1 - Operating Policy and Procedure<br>Last Activity: Oct 27, 2022 2:45 PM by Lindsay Hallowell                      | ÷ | Ľ |   | Review Frequency                                                                               |                                                                                                    |                                 |
|----------------------------------------------------------------------------------------------------|---|---|---|------------------------------------------------------------------------------------------------|----------------------------------------------------------------------------------------------------|---------------------------------|
| OP 30.13 (Apr 2019)<br>① ① ◆ ● ● ○<br>9.1 - Operating Policy and Procedure<br>Last Activity: Aug 12, 2022 2:03 PM by Kaelene Hansen          | 6 |   | Д | This OP will be reviewed in O<br>Publications with substantive<br>Provost and Senior Vice Pres | october of even-numbered years by the Dire<br>revisions presented to the Senior Vice Prov<br>sident. | ctor of Officia<br>rost and the |
| OP 30.15 (Mar 2021)<br>OP 30.15 (Mar 2021)<br>OP 30.1 Operating Policy and Procedure<br>Last Activity: Aug 12 2022 2:03 PM by Kaelene Hansen | 3 |   | Д | Revision Type                                                                                  | Copy link to highlight<br>Search Google for "OP30.12 (Oct 2022).docx"<br>Print                       | Ctrl+P                          |
| OP 30.16 (May 2022)<br>O @ O O<br>9.1 - Operating Policy and Procedure                                                                       | 3 |   | Д | OP30.12 (Oct 2022).docx                                                                        | Start timer with description 'OP30.12 (Oct 2022).doc     Inspect                                     | τx'                             |

#### **Editing in Curriculog**

8. When the proposal is open, you will see a different field for each area of the OP (e.g., title, purpose, review frequency, policy/procedure) that you can edit. There is a sidebar on the right with helpful tools for reviewing the OP. These are discussed in <u>Sidebar Tools</u>.

| CURRICUE Proposals Agendas Accounts Reports                                                                                                    | <b>9</b> Kaelene Han | 6                  | Q |
|----------------------------------------------------------------------------------------------------|----------------------|--------------------|---|
| Originator*                                                                                                    |                      | ×                  |   |
| Operating Policy Review                                                                                                    |                      | Discussion         |   |
| OP Number*                                                                                                    |                      | Workflow<br>Status |   |
| OP 60.09 (Sep 2021)                                                                                                    |                      | 2                  |   |
| The number of the OP, entered as XX.XX                                                                                                    |                      | Signatures         |   |
| OP Title*                                                                                                    |                      | Files              |   |
| Hearing Conservation Program                                                                                                    |                      | ~                  |   |
| The official title of the OP, e.g. "Adding, Changing, and Deleting Courses and Changing Method of<br>Delivery"                                                                                                    |                      | Decisions          |   |
| Date*                                                                                                    |                      | Custom<br>Route    |   |
| 12/01/2021                                                                                                    |                      | 24                 |   |
| Date of current review                                                                                                    |                      | Crosslisting       | s |
| Purpose*                                                                                                    |                      | Proposal<br>Lookup |   |
| The purpose of the Hearing Conservation Program (HCP) is twofold:<br>to identify university employees who are occupationally exposed to<br>hazardous noise; and to perform medical surveillance to ensure that<br>occupationally induced hearing loss is not occurring and that in- |                      |                    |   |

**9.** You can click each field to make any necessary revisions. When you are done making changes in a box, click save. You will need to do this for each field that needs to be revised.

| Normal  E = = = = = = = P I I I I I I I I I I I I                                                                                                    | ΒI                                                                         | <u>U</u> × <sub>2</sub> × <sup>2</sup> <u>1</u>                                                                              | × 1= •= +                                                                                                    | E 4 79 4                                                                                                    | ₽F 🕰                                                                                                  |   |
|----------------------------------------------------------------------------------------------------|----------------------------------------------------------------------------|----------------------------------------------------------------------------------------------------|----------------------------------------------------------------------------------------------------|----------------------------------------------------------------------------------------------------|----------------------------------------------------------------------------------------------------|---|
| The purpose of the Hearing Conservation Program (HCP) is<br>twofold: to identify university employees who are occupationally<br>exposed to hazardous noise; and to perform medical<br>surveillance to ensure that occupationally induced hearing loss<br>is not occurring and that in-place controls are effective. To<br>achieve these ends, the HCP will be administered by<br>Environmental Health & Safety (EH&S) in accordance with the | Normal                                                                     | • 🖹 🗏 .                                                                                                    |                                                                                                    | 2 🎮 🖬 🎞                                                                                                    |                                                                                                    | • |
|                                                                                                    | The put<br>twofold<br>expose<br>surveill<br>is not c<br>achieve<br>Enviror | rpose of the H<br>to identify un<br>d to hazardous<br>ance to ensure<br>occurring and the<br>these ends, to<br>mental Health | earing Conse<br>iversity emplo<br>s noise; and t<br>e that occupat<br>hat in-place c<br>he HCP will b<br>a & Safety (EF | rvation Progra<br>byees who are<br>o perform me<br>tionally induce<br>ontrols are eff<br>e administere<br>&S) in accore | am (HCP) is<br>e occupationally<br>dical<br>ed hearing loss<br>fective. To<br>ed by<br>dance with the |   |

10. To see revisions from previous reviewers, click the Discussion tab. Underneath "User Tracking" there is a box that says Show current. Clicking the box opens a dropdown menu of options to view previous revisions. Select Show current with markup. When this option is selected you can hover your mouse over the revisions to see who made them and when. Each person will have a different color.

| OP 60.09 (Sep 2021)<br>9.1 - Operating Policy and Procedure<br>℃ ◆ ℃ ○ ○                                                                                                    | User Tracking<br>User Tracking Help                                                                                                    | ×<br>Discussion   |
|----------------------------------------------------------------------------------------------------|----------------------------------------------------------------------------------------------------|-------------------|
| Proposal Help 🗸                                                                                                    | Show original                                                                                                    | Workflow          |
| Operating Policy and Procedure                                                                                                    | Show current Show current with markup                                                                                                    | Status            |
|                                                                                                    | Curriculog<br>9/8/2021 3:44 pm                                                                                                    | <b>Ø</b><br>Files |
| Review Frequency*<br>This OP will be reviewed in September<br>the Managing Director of Assistant Vic<br>with substantive revisions forwarded to<br>Vice President for Research to the Vice<br>Research& Innovation. This OP will be<br>2025.<br>The stated timeframe and intervals for reviewing and approximately | r of every fourth year by<br>ce President for EH& S<br>through the Associate<br>e President for<br>e reviewed again in 2021<br>Kaelene Hansen<br>8/31/2021 9:49<br>AM |                   |

# Approving the OP

11. When you are done reviewing the OP, first ensure that you are logged in to Curriculog and then click the Decisions tab in the sidebar on the right.

Either approve or reject the OP, leave a comment if needed, and click Make My Decision. Curriculog will ask for a PIN; **the PIN is 1234**.

Once you make your decision, the OP will return to our workflow, and we will send it to the next reviewer or publish it if you were the last step.

If Curriculog does not let you make a decision, please see <u>Troubleshooting</u>.

| Your Decision               |                                 |         | ×                     |
|-----------------------------|---------------------------------|---------|-----------------------|
| What would you like to do   | with this proposal?             |         | Discussion            |
| ,,                          |                                 |         | Discussion            |
| <ul> <li>Approve</li> </ul> | ○ Hold                          |         | Ξ                     |
| ○ Reject                    | O Suspend                       |         | Workflow<br>Status    |
|                             | O Cancel                        | -       |                       |
| Please comment on your d    | ecision below.                  |         |                       |
|                             |                                 |         | Signatures            |
|                             |                                 |         | <i>D</i> ,            |
|                             |                                 |         | Files                 |
|                             |                                 |         |                       |
|                             |                                 |         | <ul> <li>✓</li> </ul> |
| Make My Decision            |                                 |         | Decisions             |
|                             |                                 |         |                       |
|                             |                                 |         | Custom                |
| Current Step Activity       |                                 |         | Route                 |
| ~                           |                                 |         | 24                    |
| Set Custom Route            | V                               | /orking | Crosslistings         |
| Stop Summary                |                                 | t       | 5                     |
| This step requires          | 100% approval from all particin | ants    | Proposal              |
| to move forward.            |                                 |         | Lookup                |
|                             |                                 |         |                       |
| Participants                |                                 |         |                       |
| Kaelene Hanse               | en                              |         |                       |
|                             |                                 |         |                       |

## Troubleshooting

**12.** If Curriculog does not give you the option to make a decision on the proposal, please make sure your name appears in the top right corner of Curriculog. If you are logged in but still cannot approve the OP or your PIN is not working, email <u>Kaelene Hansen</u>.

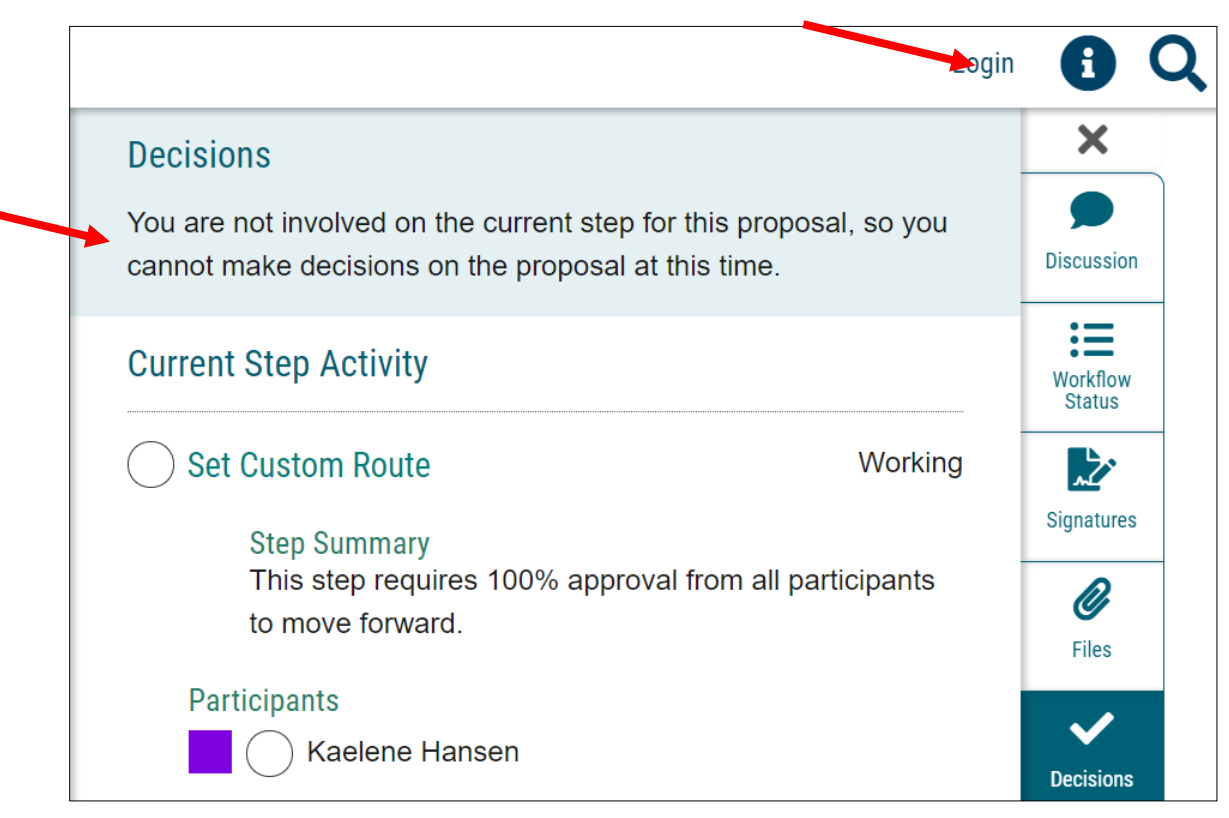

**13.** If clicking the SharePoint link opens a text box instead of the OP, click cancel and carefully click directly on the link again. Clicking anywhere in the box other than directly on the link will cause Curriculog to respond as if you are trying to edit the field instead of opening the link.

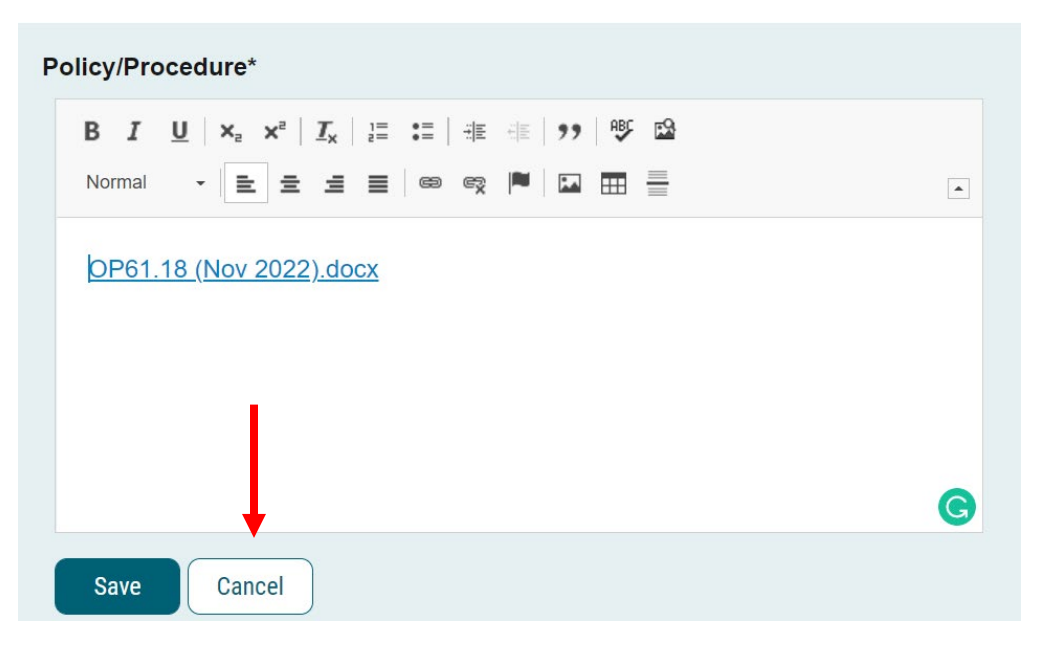

### **Sidebar Tools**

14. To leave a comment in Curriculog or check for comments from previous reviewers, click the Discussion tab. If the OP is available via SharePoint, you can also leave comments in the Word document. Comments are a great way to provide context for revisions or request that the OP be routed to a specific reviewer.

| User Tracking                                                 | ×                  |
|---------------------------------------------------------------|--------------------|
| User Tracking Help 🗸                                          | Discussion         |
| Show current with markup                                      | :=                 |
| Showing All Edits by All Users                                | Workflow<br>Status |
| Comments + Add Comment                                        | Signatures         |
| Curriculog<br>9/8/2021 3:44 pm                                | <b>Ø</b><br>Files  |
| Matthew Roe has approved this proposal on Custom Route.       | ~                  |
| Curriculog<br>9/1/2021 4:34 pm                                | Decisions          |
| System Administrator Kaelene Hansen has routed this proposal. | Custom<br>Route    |
| Curriculog<br>9/1/2021 4:34 pm                                | Crosslistings      |
| System Administrator Kaelene Hansen has routed this proposal. | 3                  |
| Kaelene Hansen<br>9/1/2021 4:16 pm                            | Lookup             |
| OP 60.09 for review                                           |                    |

**15.** The Workflow Status tab allows you to quickly see who already approved the policy. If the OP is being reviewed in Curriculog instead of via SharePoint, you can also see who made revisions and what their edit color is.

| worknow Status                          |                   |                    |
|-----------------------------------------|-------------------|--------------------|
| 🕑 Initial Proof                         | Approved          | Discussion         |
| Participants                            |                   | Workflow           |
| 📕 🔂 Kaelene Hansen   8/31/2021 9:51 A   | Μ                 | Status             |
| Step Details                            |                   | Signatures         |
| 🕑 Initial Review                        | Approved          | Ø                  |
| Participants                            |                   | Files              |
| 🕧 Lindsay Hallowell   9/1/2021 1:39 PM  |                   | ~                  |
| Step Details                            |                   | Decisions          |
| Set Custom Route                        | Routed            | Custom<br>Route    |
| Participants                            |                   | *                  |
| Kaelene Hansen   9/1/2021 4:16 PM       |                   | Crossilstings      |
| Kaelene Hansen (System9Administrator)Pl | /1/2021 4:34<br>M | Proposal<br>Lookup |
| Step Details                            |                   |                    |
| Custom Route                            | Approved          |                    |
| Participants                            |                   |                    |
| Matthew Roe 9/8/2021 3:44 PM            |                   |                    |

16. If you need to update an OP's attachment, you can upload that file using the Files tab or email <u>Kaelene Hansen</u>.

| Upload File                     | ×               |
|---------------------------------|-----------------|
| File Choose File No file chosen | Discussion      |
| Upload                          | Workflow Status |
| Attached Files                  | Signatures      |
| There are no attached files.    |                 |
| Show File Markup                | Files           |

# Sending the OP to Other Reviewers When Using Curriculog

**17.** If you need to share an OP that isn't available in SharePoint with other reviewers, you can save the proposal and markup as a PDF. Click the printer icon at the top of the proposal.

| CURRICULOG.                    | Proposals                | Agendas          | Accounts | Reports |   |                                                     |
|--------------------------------|--------------------------|------------------|----------|---------|---|-----------------------------------------------------|
| OP 60.09<br>9.1 - Opera        | (Sep 202<br>ating Policy | l)<br>and Procec | lure     |         | ₽ | User Tracking<br>User Tracking Help<br>Show current |
| Proposal Hel                   | р                        |                  |          |         | ~ | Chow Individual Lloar I                             |
| Operating Policy and Procedure |                          |                  |          |         |   | Comments                                            |

|                      | shoy and ribbedure                                                                                    |                  |                  |  |  |
|----------------------|----------------------------------------------------------------------------------------------------|------------------|------------------|--|--|
|                      |                                                                                                    | Show current     |                  |  |  |
| Proposal Help        | iculog - Google Chrome                                                                                | - 0              | ×                |  |  |
|                      | curriculog.com/proposal:7320/print                                                                    |                  |                  |  |  |
| Operating PC         |                                                                                                    |                  |                  |  |  |
|                      |                                                                                                    | Print Options    | + Add Com        |  |  |
|                      |                                                                                                    |                  |                  |  |  |
|                      |                                                                                                    |                  | •                |  |  |
| 1. Help text fc      |                                                                                                    |                  | Out the David    |  |  |
| top right corn       | OP 60.09 (Sep 20                                                                                      | 021)             |                  |  |  |
| 2. All fields wi     | 9.1 - Operating Policy and P                                                                          |                  |                  |  |  |
| proposal with        |                                                                                                    |                  | •                |  |  |
| 3 To review a        | Operating Policy and Procedure                                                                        |                  | routed this pror |  |  |
| the Login link       | DIRECTIONS                                                                                            |                  |                  |  |  |
|                      | DIALOTIONO                                                                                            |                  |                  |  |  |
| 4. Once logge        | 1. Help text for the fields may be initiated by clicking on the 🛈 icon in the top right corner of the |                  |                  |  |  |
| 5. To review a       | neading.                                                                                              |                  | routed this prop |  |  |
| icon that feat       | 2. All fields with an * are required. You will not be able to launch the proposal without completing  |                  |                  |  |  |
|                      |                                                                                                    |                  |                  |  |  |
| 6. When the t        | <ol><li>To review and approve an OP, Login with your eRaider a<br/>top right of the page</li></ol>    |                  |                  |  |  |
| editing the tex      |                                                                                                    |                  |                  |  |  |
| feature on the       | 4. Once logged in, click on "My Tasks."                                                               |                  |                  |  |  |
| select "Show current | t with markup will display that edits have been hitter, indic                                         | Curriculog       |                  |  |  |
| by whom, and when    |                                                                                                    | 9/1/2021 4:16 pm |                  |  |  |

#### 18. A new window will open. Click Print Options.

**19.** Select the checkbox next to Tracking. If there are comments that would be helpful, select Comments too. Click Select Options. It will take a few seconds to apply your selections. If you don't click Select Options, it will not apply them. Once the options have been applied, click Print Proposal.

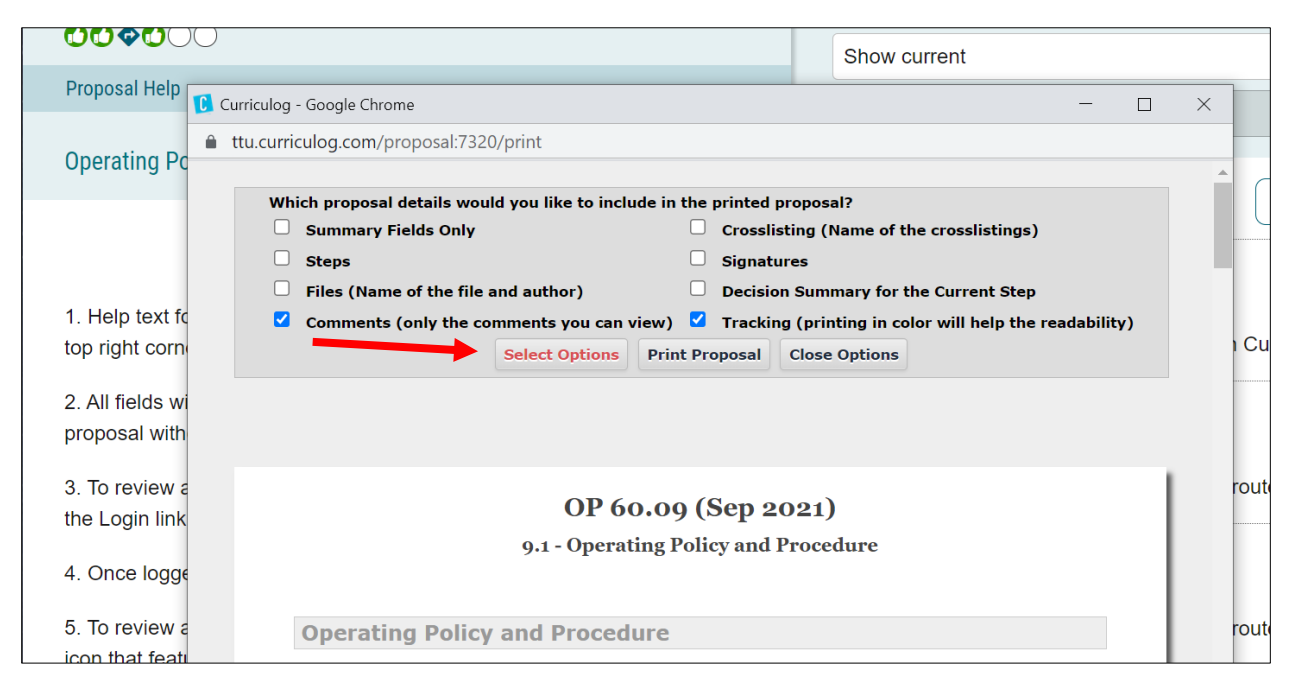

**20.** The print dialogue box will open. In the Destination or Printer option, select Save as PDF and click Save. This will allow you to save it in your files so that you can get feedback from other reviewers.

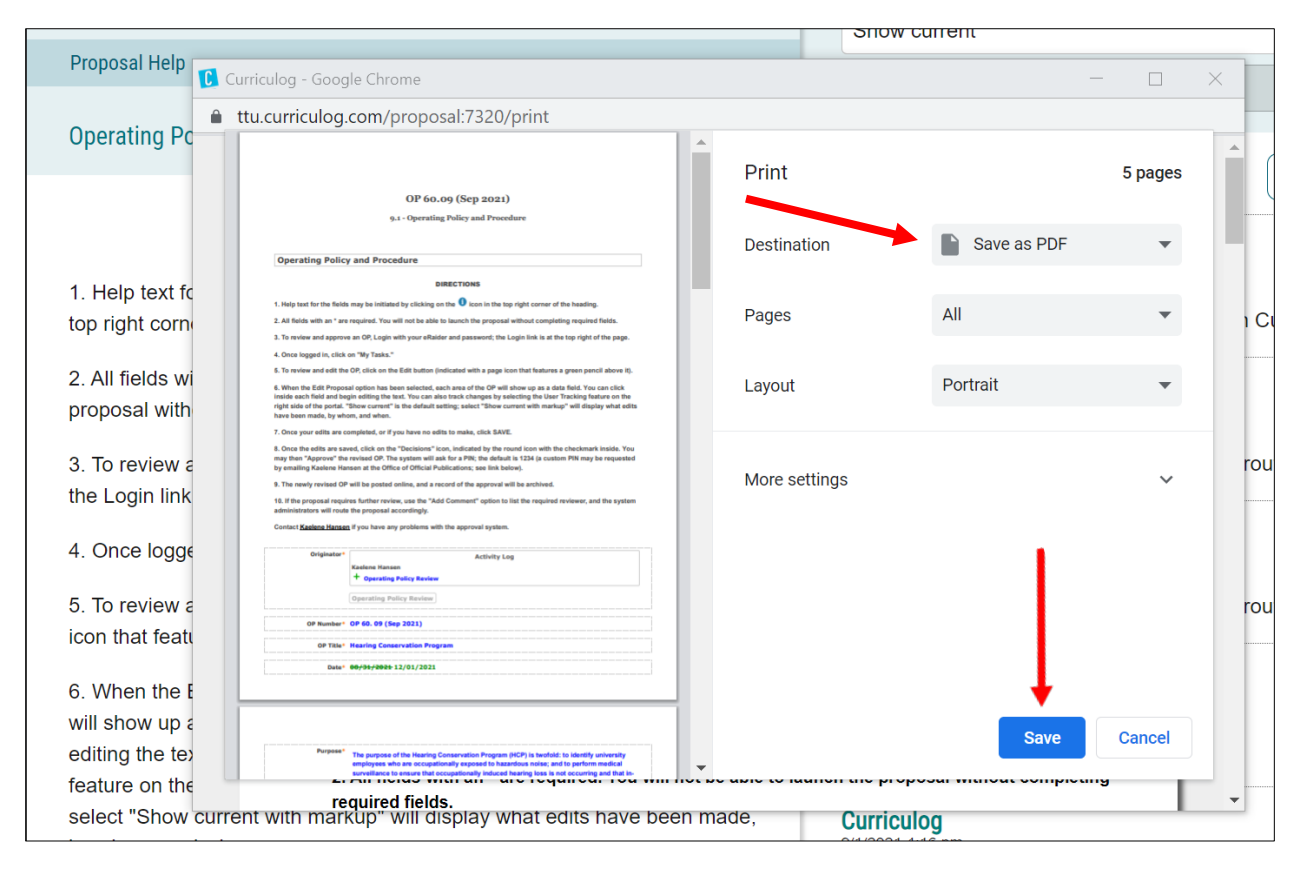